## 合言葉初期化

| トップ |

利用者の方が「合言葉」をお忘れの場合は、管理者の方に該当利用者の「合言葉」の初期化を行っていただきます。 初期化後、利用者の方は「利用者ログオン」し、「利用者合言葉登録」画面より新しい合言葉をご登録ください。

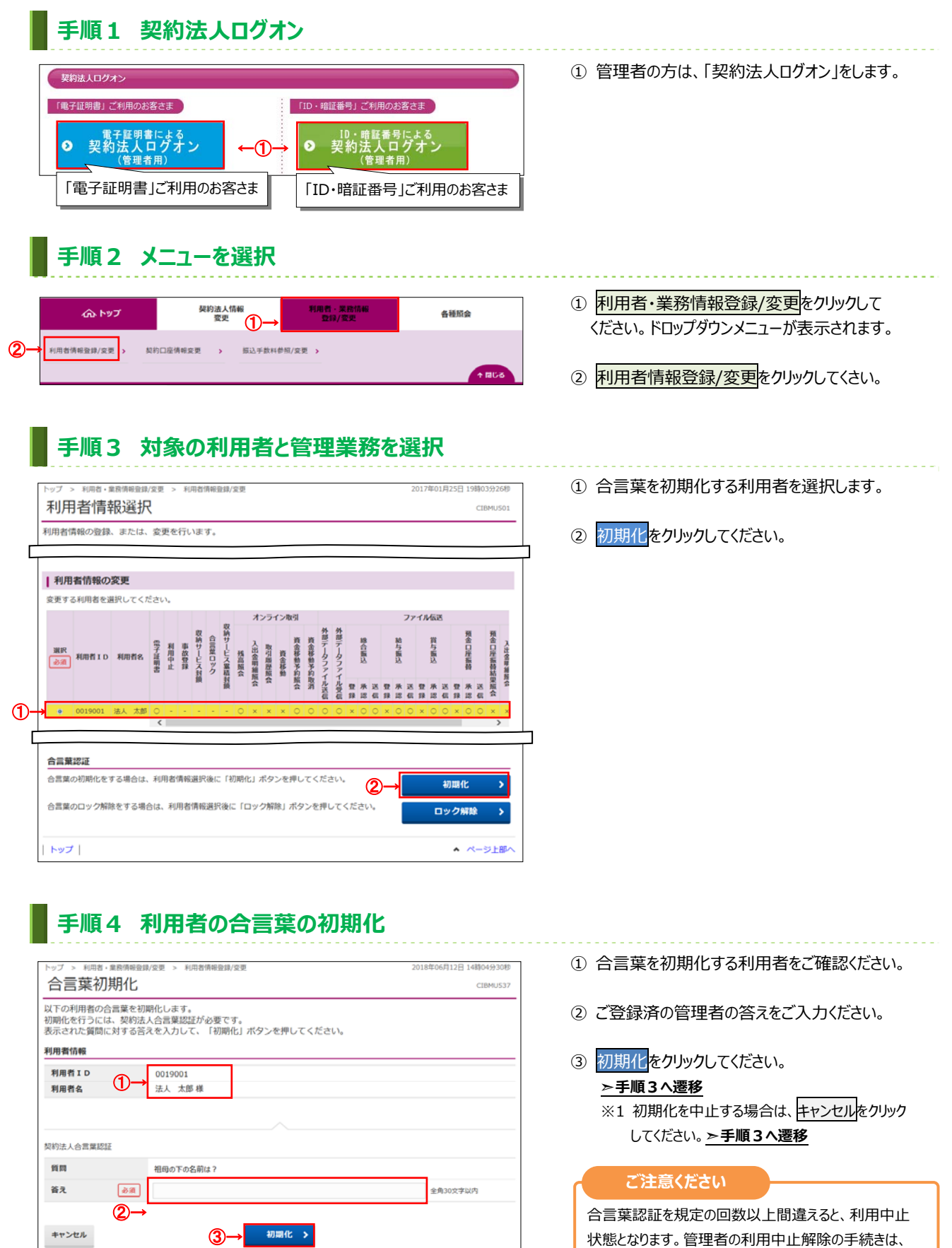

▲ ページ上部/

申込書のご提出が必要です。 また、管理者の合言葉初期化の手続きも、お申込書の ご提出が必要です。